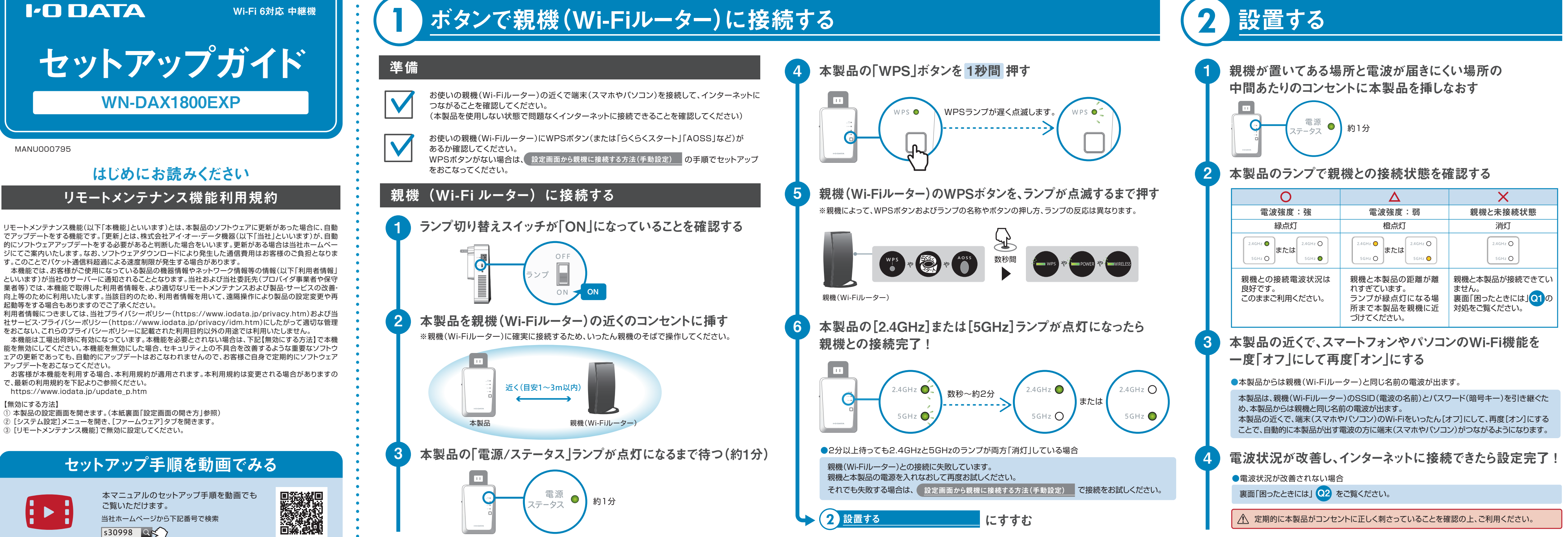

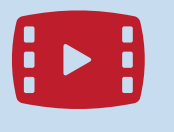

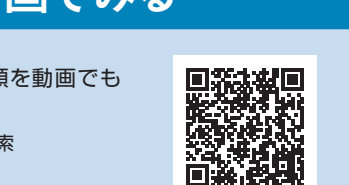

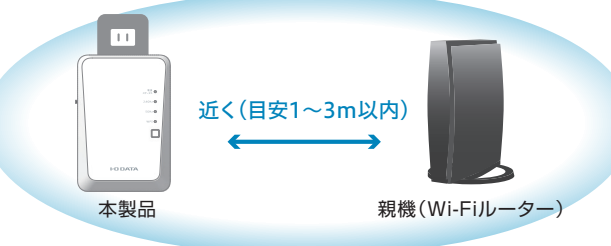

キャンセル ログイ

OK CHIL

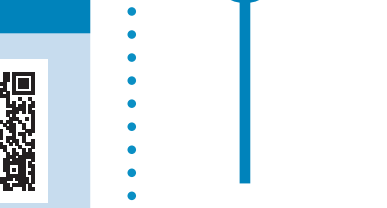

設定画面から親機に接続する方法(手動設定)

親機(Wi-Fiルーター)がWPS機能に対応していない場合や、 WPSボタンで接続に失敗した場合は、手動で親機に接続します。

## 準備

お使いの親機(Wi-Fiルーター)のSSID(電波の名前)とパスワード(暗号キー)をメモして おいてください。 ※一般的に本体側面や背面に記載されていることが多いです。ご不明な場合は、お使いの

親機のマニュアルをご確認ください。

添付の設定情報シートをご用意ください。(設定画面を開く際に必要です)

|                              | 設定              | 情報シート           |                                                                                                    |  |  |
|------------------------------|-----------------|-----------------|----------------------------------------------------------------------------------------------------|--|--|
| 製品型番:                        | WN-DAX1800EXP   | S/N:            |                                                                                                    |  |  |
| Wi-Fi設定用                     |                 |                 |                                                                                                    |  |  |
| SSID1                        | IODATA-xxxxxx-2 | 2G SSID3        | IODATA-xxxxxx-5G                                                                                                    |  |  |
| バスワード<br>(暗号キー)              | XXXXX           | XXXX            | XXXX                                                                                                    |  |  |
| SSID 1<br>[2.4GHz]           |                 | SSID3<br>[SGHz] | <ul> <li>第二日</li> <li>第二日</li></ul> |  |  |
| 設定画面ログインアプリ 設定画面ログイン用        |                 |                 |                                                                                                    |  |  |
| https://www.iodata.jp/r/3022 |                 | 22 2-#-         | -& adxxx                                                                                                    |  |  |
|                              |                 | 127-            | -k XXXXXXXX                                                                                                    |  |  |

## 設定画面を開き、親機との接続設定をする

本製品をコンセントに挿し、「電源/ステータス」ランプが 点灯になるまで待つ(約1分)

11 電源 約1分 ステータス

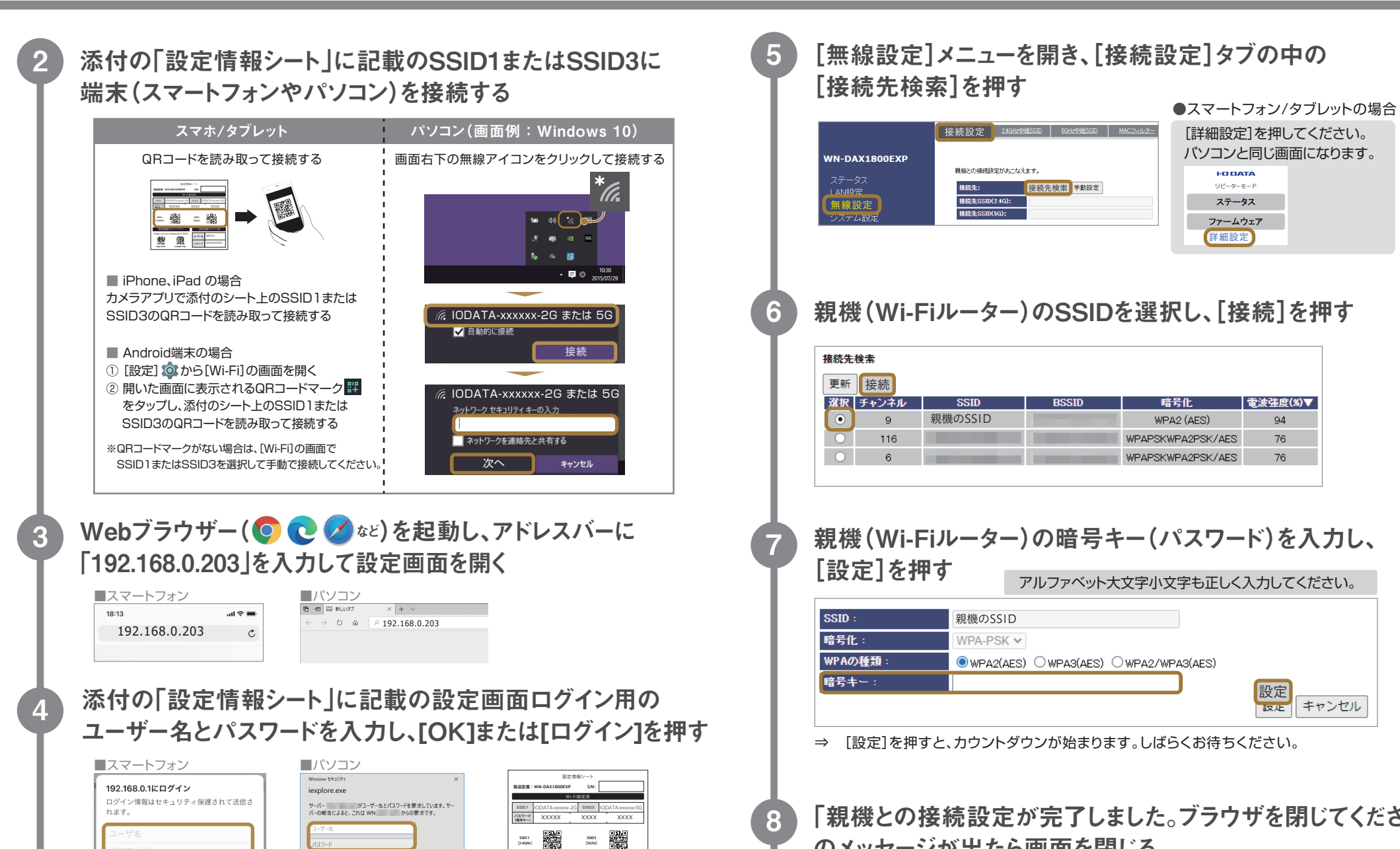

本製品の[2.4GHz]または[5GHz]ランプが点灯になったら 親機との接続完了!

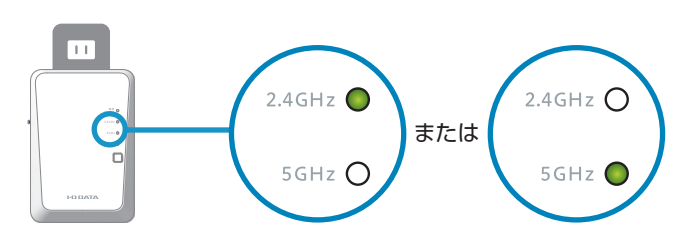

●2.4GHzと5GHzのランプが両方「消灯」している場合

設置する

下記の対処をお試しください。

2

- ●親機(Wi-Fiルーター)と本製品の電源を入れなおしてください。 電源を入れなおした後、2.4GHzまたは5GHzのランプが点灯すれば設定完了です。 「②設置する」にお進みください。
- ●親機(Wi-Fiルーター)のSSIDとパスワードに間違いがないか確認し、再度手順①から 設定をやり直してください。
- ●本製品の初期化をおこない、はじめからセットアップをやり直してください。 初期化方法は、本紙裏面「設定をやりなおす(初期化方法)」をご覧ください。

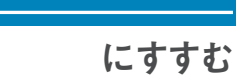

# 困ったときには

#### 本製品を設置したい場所のコンセントに挿しなおした際に、 Q 2.4GHzと5GHzのランプが消灯してしまう

設置したい場所では、親機(Wi-Fiルーター)と本製品が接続できません。 親機に近い場所に本製品を設置し直してください。 [2.4GHz]または[5GHz]のランプが点灯すれば親機と接続できています。

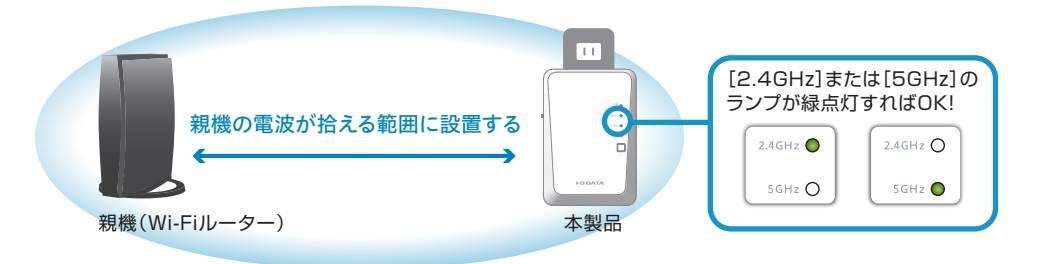

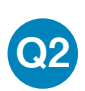

中継機の効果が感じられない(ネットが遅い/不安定/切れるなど) 

## 対処1

ご利用環境や機種によって、親機の電波につながったまま切替っていない可能性があります。 本製品の近くで、端末(スマホやパソコン)のWi-Fiを一度オフにした後、再度オンにしてみてください。

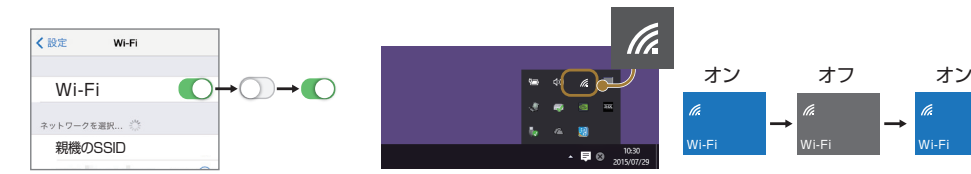

## 対処2

2.4GHzまたは5GHzのランプが橙点灯の場合

親機と中継機の距離が離れすぎています。ランプが緑点灯になる場所まで本製品を親機に近づけてください。

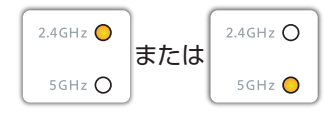

## 対処3

本製品は、親機(Wi-Fiルーター)のSSID(電波の名前)とパスワード(暗号キー)を引き継いで動作します。 親機のSSIDに接続することで、自動的に中継機にもつながるようになりますが、ご利用環境によっては電 波の弱い親機から電波の強い本製品に接続が切り替わらない場合があります。 その場合は、中継機本体のSSIDにつなぐことで、電波状況が改善するかをご確認ください。

#### ●中継機本体のSSIDは、添付の設定情報シートに記載されています。

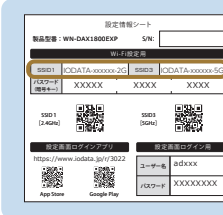

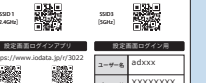

中継機本体のSSIDは、SSID1(2.4GHz用)とSSID3(5GHz用)があります。 下記特徴を参考に、お使いの環境に応じて、どちらかに接続してください。

### 2.4GHz帯の特徴(SSID1)

【長所】障害物に強い。どの端末でもつなげられる。屋内・屋外共に利用可能。

【短所】電子レンジ・無線キーボード・マウス・Bluetoothなどと干渉しやすい。通信速度が低下しやすい。

#### ● 5GHz帯の特徴(SSID3)

【長所】電波干渉が起きにくく安定している。通信速度が速い。 【短所】障害物に弱い。5GHzに対応していない端末がある。

#### ■中継機本体のSSIDに接続する方法

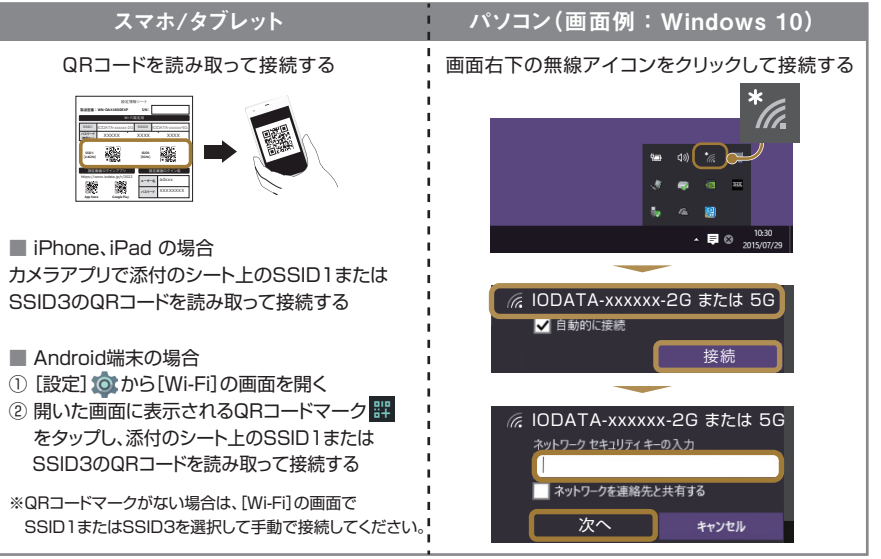

# 設定をやりなおす(初期化方法)

## 初期化すると設定内容はすべて出荷時設定に戻ります。

インターネットにつながらない場合などは、初期化をおこない、はじめから設定をやり直してみてください。

下記手順は動画でもご覧いただけます。 https://www.iodata.jp/lib/manual/wn-dax1800exp/index.html#douga

# 初期化手順

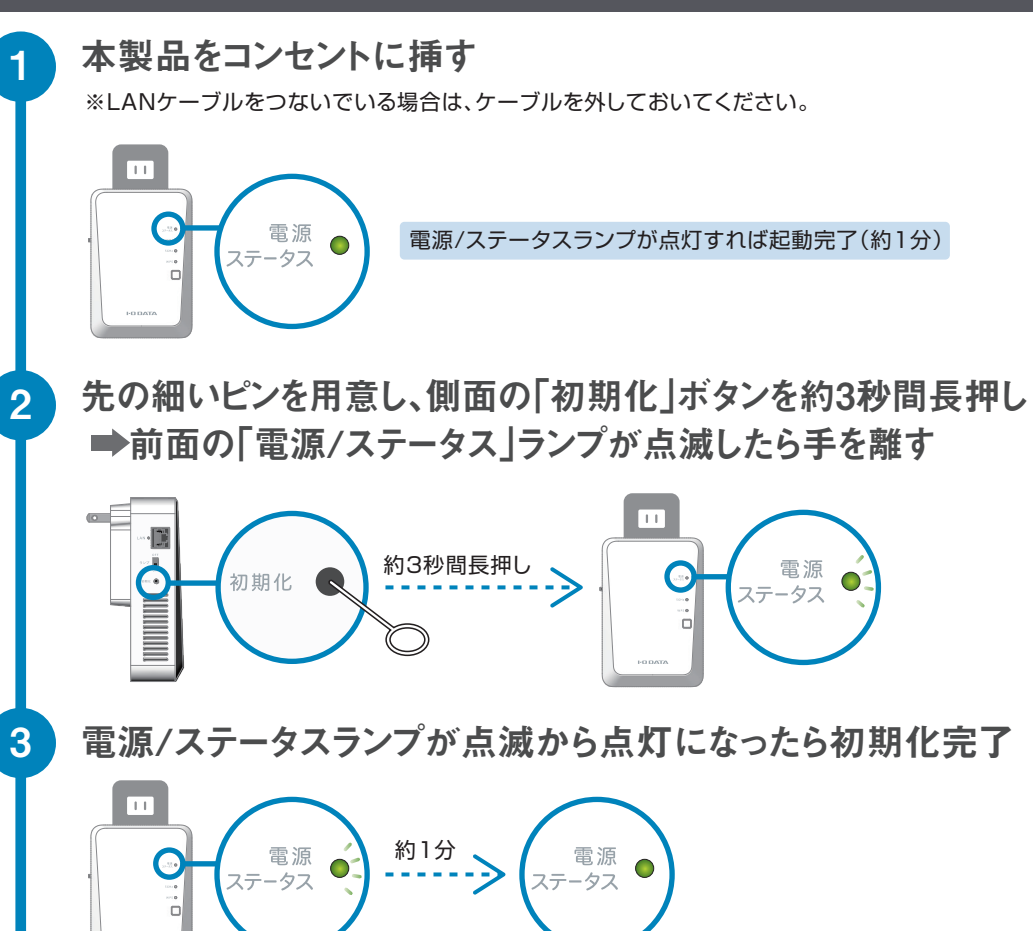

# 各部の名前と機能

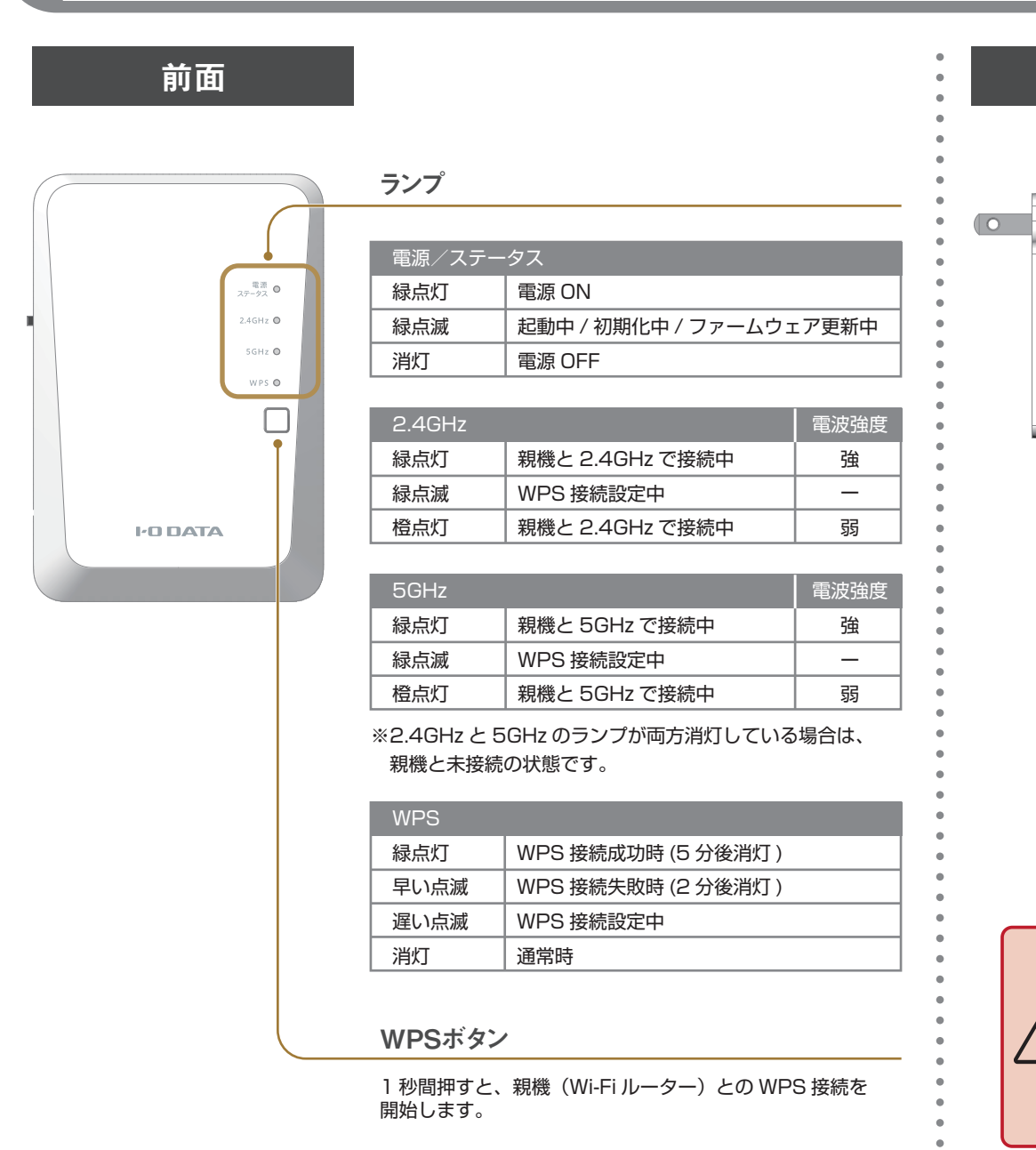

# 対処4

入れなおしてみてください。

「親機(Wi-Fiルーター)」「本製品」「本製品につないでいる端末(スマホやパソコン)」の電源を一旦切り、

# 設定画面で詳細な設定をする

本製品の設定画面を開くと、下記のような詳細な設定がおこなえます。

- MACフィルター (登録したMACアドレスの端末のみWi-Fi接続を可能にする機能)
- 設定画面ログイン用の「ユーザー名」と「パスワード」の変更
- 親機から引き継いだSSIDや暗号キーの変更 など ※中継機本体の SSID(電波の名前)は変更できません。(暗号キーは変更可能)

設定画面の開き方や各種設定方法は、「詳細ガイド」をご覧ください。

# 詳細ガイドをみる

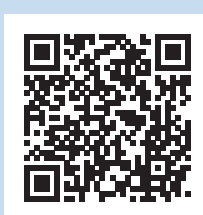

https://www.iodata.jp/p/237390

# お探しの内容が見つからない場合

サポートQ&Aをご覧ください

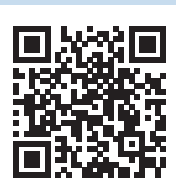

https://www.iodata.jp/qa795

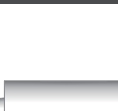

側面

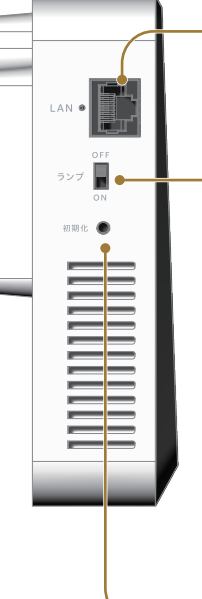

| LANポート(黒)                    |          |       |  |  |  |
|------------------------------|----------|-------|--|--|--|
| パソコンやテレビなどを有線LAN接続する際に利用します。 |          |       |  |  |  |
|                              | LAN ポート! |       |  |  |  |
|                              | 緑点灯      | リンク中  |  |  |  |
|                              | 消灯       | リンクなし |  |  |  |
|                              |          |       |  |  |  |

### ランプ(ON/OFF)切り替えスイッチ

[OFF]にすると、本製品のランプが常に消灯になります。 (ランプ消灯モード)

※[OFF]にしていても、起動中、初期化中、ファームウェ ア更新中、WPS接続中にはランプが点灯/点滅します。

### 初期化ボタン

電源/ステータスランプが緑点滅になるまで長押し(約3秒) すると、出荷時設定に戻すことができます。

※初期化方法は「設定をやりなおす(初期化方法)」を ご覧ください。

本製品の設置にあたって下記の点にご注意ください。

- ●ゆるいコンセントにつながない
- ●コンセントまわりは定期的に掃除する
- ●本製品の周辺に放熱を妨げるようなものを置かない
- ※本製品の設置に関するご注意は、別紙「必ずお読みください」にも記載されています。 あわせてご確認ください。

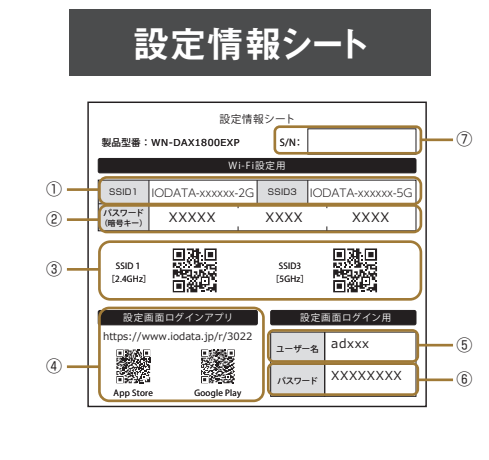

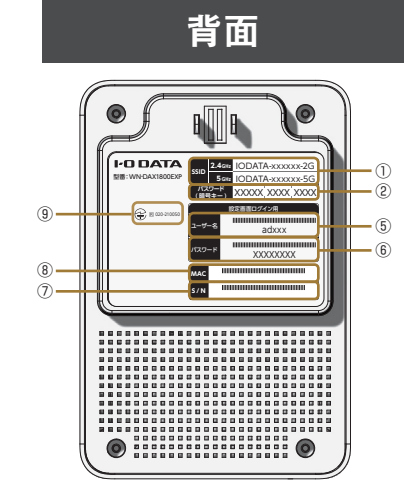

背面と設定情報シートには、Wi-Fi接続時や設定画面を開く際に必要となる情報が記載されています。

| Wi-Fi接続用                 | ·····································                                                                                     |
|--------------------------|----------------------------------------------------------------------------------------------------|
| ()SSID                   | 本製品のSSIDの初期値です。本製品にWi-Fi接続する際に使用します。<br>▼初期値(xは英数字)<br>【SSID1(2.4GHz帯)】IODATA-xxxxxx-2G<br>【SSID3(5GHz帯)】IODATA-xxxxxx-5G |
| ②パスワード<br>(暗号キー)         | 中継用SSIDの暗号キーの初期値です。中継用SSIDにWi-Fi接続する際に使用します。暗号キーは2.4GHzと5GHzで共通です。<br>【初期値】13桁の半角英数字(アルファベット大文字・小文字含む)                    |
| ③QRコード (※1)              | スマホ/タブレットを中継用SSIDに接続する際に、カメラアプリやQRコード<br>リーダーアプリを使い、つなぎたいSSIDのQRコードを読み取ります。                                               |
| 設定画面ログインアプリ              |                                                                                                    |
| ④URL<br>QRコード (*1)       | 設定アプリ「Magical Finder」(無料)をダウンロードするためのURL<br>およびQRコードです。設定画面を開く際にご利用ください。                                                  |
| 設定画面ログイン用                |                                                                                                    |
| ⑤ユーザー名                   | 本製品の設定画面を開く際に使用します。<br>【初期値】adxxx(xは英数字)                                                                                  |
| ⑥パスワード                   | 本製品の設定画面を開く際に使用します。<br>【初期値】半角小文字の英数字8桁                                                                                   |
| 製品情報、その他                 | 概要                                                                                                    |
| ⑦S/N                     | 本製品のシリアル番号です。(英数字12桁)                                                                                                    |
| (8)MAC (*2)              | 本製品のMACアドレスです。(英数字12桁)                                                                                                    |
| ⑨技適マーク/認証番号 (*2)         | VCCI/技適マーク/認証番号です。                                                                                                    |
| (※1) 設定情報シートのみに記載 (※2) i | 背面のみに記載                                                                                                    |